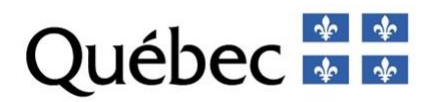

### **DVB – DEMANDE D'UN VOLUME DE BOIS**

### **GUIDE D'UTILISATION SIMPLIFÉ**

PRÉPARÉ PAR

Direction de la gestion de l'approvisionnement en bois Ministère des Ressources naturelles et des Forêts

Mise à jour août 2023

5700, 4<sup>e</sup> Avenue Ouest, bureau A-202 Québec (Québec) G1H 6R1

### 1. Authentification au MFFP

SEULEMENT LA PREMIÈRE FOIS que vous accédez à DVB, vous devez créer un compte dans le système d'authentification IDZ en cliquant sur « créer un compte »; ce compte pourra servir pour accéder à plusieurs services en ligne du MFFP.

| Québec 🔄 🔹 Accueil Portail Québec                                                                                                    | English |
|----------------------------------------------------------------------------------------------------|---------|
| stème d'authentification                                                                                                    |         |
| Ce système vous permet d'accéder aux services en ligne du MFFP.                                                                                |         |
| ystème d'authentification                                                                                                    |         |
| euillez vous authentifier.                                                                                                    |         |
| Code d'utilisateur ou courriel                                                                                                    |         |
| Mot de passe                                                                                                    |         |
| J'al oublié mon <del>met de passe</del><br>Se connecter Créer un nouveau compte                                                                |         |
| Envoyer un courriel de vérification                                                                                                    |         |
| Si vous n'avez pas reçu automatiquement le courriel de vérification, vous pouvez l'envoyer à nouveau pour achever la création de votre compte. |         |
| Réactiver un compte                                                                                                    |         |
| Vous avez déjà eu un compte utilisateur mais il a été désactivé ? Il est possible de réactiver un ancien compte utilisateur.                   |         |

1.1 Entrez les informations suivantes et cliquez sur « envoyer » : Vous recevrez un courriel confirmant votre inscription.

| Forêts, Faune<br>et Parcs                              | Enclish                                                         |
|--------------------------------------------------------|-----------------------------------------------------------------|
|                                                        | - 3                                                             |
| Système d'authentification                             |                                                                 |
|                                                        | Ce système vous permet d'accéder aux services en ligne du MFFP. |
| Créer un nouveau compte                                |                                                                 |
| Veuillez remplicies champs suivants. Tous les champs s | not obligatoiree                                                |
| Code d'utilisateur                                     |                                                                 |
|                                                        |                                                                 |
| Prénom                                                 |                                                                 |
|                                                        |                                                                 |
| Nom                                                    |                                                                 |
| Courriel                                               |                                                                 |
|                                                        |                                                                 |
| Confirmation du courriel                               |                                                                 |
| Mot de passe                                           |                                                                 |
|                                                        |                                                                 |
| Confirmation du mot de passe                           |                                                                 |
| Je ne                                                  | suis pas un robot<br>reCAPTCHA<br>Confidentialia - Conditions   |
|                                                        | Envoyer Annuler                                                 |

# 2. Accéder à DVB

Lorsque vous accéderez à DVB, cliquez sur « **se connecter** » Entrez par la suite votre identifiant et votre mot de passe et cliquez sur « **se connecter** » La fenêtre suivante apparaîtra.

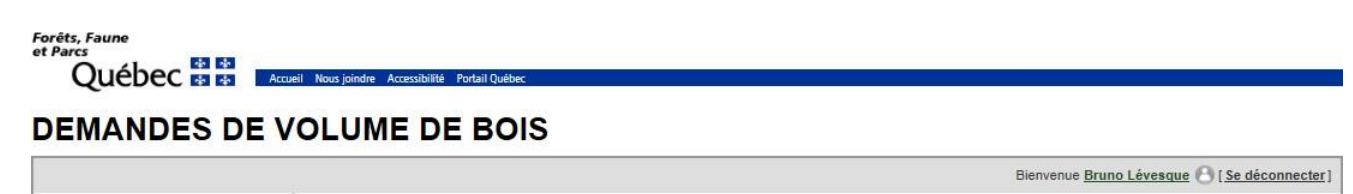

| 🔰 Mon Profil                                         | DEMANDE D'UN VOLUME DE BOIS                                                                                                    |
|------------------------------------------------------|----------------------------------------------------------------------------------------------------|
| S Associer une usine                                 | BIENVENUE,                                                                                                    |
| Demandes de volume<br>de bois                        | Ce guichet transactionnel s'adresse aux industriels forestiers qui désirent faire des demandes de volumes de bois en provenance des forêts du domaine de l'État. Les demandes peuvent être liées à des besoins ponctuels (ventes de gré à gré) ou des besoins réguliers (garanties d'approvisionnement). Si vous êtes un nouvel utilisateur, vous devez créer un compte avant de pouvoir déposer une demande. |
| Demande de<br>changement de<br>destination (art. 93) | Vous pouvez également demander un changement de destination des bois en vertu de l'article 93 de la LADTF ou , pour les<br>bénéficiaires d'une garantie d'approvisionnement (GA), nous aviser d'un changement de destination ne dépassant pas 10% des<br>volumes indiqués à la GA conformément à l'article 92 de la LADTF et au <u>Règlement sur les changements de destination des bois</u>                  |
| Avis de changement<br>de destination (art. 92)       | achetés par un bénéficiaire de garantie d'approvisionnement en application de sa garantie.                                                                                                    |

Accueil Nous joindre Québec :::: © Gouvernement du Québec, 2017

# 3. Compléter votre profil dans DVB

SEULEMENT LA PREMIÈRE FOIS, vous devez compléter les informations en cliquant sur « mon profil »

# Québec 101 101 Accueil Nous joindre Accessibilité Portail Québec

Forêts, Faune et Parcs

|                                                      | Bienvenue Bruno Lévesque 👌 ( Se déconnecter                                                                                                    |
|------------------------------------------------------|----------------------------------------------------------------------------------------------------|
| Mon Profil                                           | DEMANDE D'UN VOLUME DE BOIS                                                                                                    |
| Associer une usine                                   | BIENVENUE,                                                                                                    |
| Demandes de volume<br>de bois                        | Ce guichet transactionnel s'adresse aux industriels forestiers qui désirent faire des demandes de volumes de bois en provenance des<br>forêts du domaine de l'État. Les demandes peuvent être liées à des besoins ponctuels (ventes de gré à gré) ou des besoins réguliers<br>(garanties d'approvisionnement). Si vous êtes un nouvel utilisateur, vous devez créer un compte avant de pouvoir déposer une<br>demande. |
| Demande de<br>changement de<br>destination (art. 93) | Vous pouvez également demander un changement de destination des bois en vertu de l'article 93 de la LADTF ou , pour les<br>bénéficiaires d'une garantie d'approvisionnement (GA), nous aviser d'un changement de destination ne dépassant pas 10% des<br>volumes indiqués à la GA conformément à l'article 92 de la LADTF et au Règlement sur les changements de destination des bois                                  |
| Avis de changement<br>de destination (art. 92)       | achetés par un bénéficiaire de garantie d'approvisionnement en application de sa garantie.                                                                                                    |
|                                                      | Accueil   Nous joindre                                                                                                    |

Québec 55 © Gouvernement du Québec, 2017

Vos nom, prénom, courriel devraient être inscrits. Complétez les informations dans la fenêtre qui apparaîtra en cliquant sur « **modifier** »

|                                                                   | Bienvenue François-Olivier Tremblay 🕑 ( Se déconnecter )                                                                                                    |
|-------------------------------------------------------------------|----------------------------------------------------------------------------------------------------|
| > Mon Profil                                                      | MON PROFIL                                                                                                    |
| Associer une usine                                                | RENSEIGNEMENTS PERSONNELS                                                                                                    |
| Levées d'option                                                   | Courriel<br>francois-olivier.tremblay@mffp.gouv.qc.ca                                                                                                    |
| Demandes de volume<br>de bois                                     | Nom<br>Tremblay                                                                                                    |
| Demande de<br>changement de                                       | Prénom<br>François-Olivier                                                                                                    |
| destination (art. 93) Avis de changement de destination (art. 92) | (Pour modifier vos nom, prénom et adresse de courriel, veuillez vous diriger vers <u>le système d'authentification du ministère</u> .<br>Une fois dans l'application IDZ, cliquez sur "Compte utilisateur" puis sur "Éditer son compte".<br>Vous pourrez ensuite revenir à DVB en cliquant sur "Accéder" au bas de l'icône "Demandes de volume de bois" )<br>Fonction<br>Registraire |
|                                                                   | Adresse (N° et Rue)<br>5700, 4e Avenue Ouest, bur. A-202                                                                                                    |
|                                                                   | Ville<br>Québec<br>Code postal<br>G1H 6R1<br>Téléphone<br>(418) 627-8648                                                                                                    |

### 4. Associer une usine :

Une fois les informations de votre profil complétées, cliquez sur « associer une usine ».

| Mon Profil                                   | LUME DE BOIS                            | Bienvenue Bruno Lévesque 🕙 (Se déconnecter  |
|----------------------------------------------|-----------------------------------------|---------------------------------------------|
| ) Mon Profil                                 | ION PROFIL                              | Bienvenue Bruno Lévesque 🕙 [ Se déconnecter |
| > Mon Profil                                 | ION PROFIL                              |                                             |
| Associer une usine                           |                                         |                                             |
|                                              | ENSEIGNEMENTS PERSONNELS                |                                             |
| Demandes de volume<br>de bois                | ourriel<br>uno.levesque@mffp.gouv.qc.ca |                                             |
| Demande de                                   | om<br>vvesque                           |                                             |
| changement de pr<br>destination (art. 93) Br | renom<br>uno                            |                                             |
| Avis de changement                           | onction<br>lote du système              |                                             |
| Vi<br>Q                                      | lle<br>uébec                            |                                             |
| A(<br>57                                     | dresse<br>700, 4e avenue Ouest          |                                             |
| Ci                                           | odePostal<br>1H 6R1                     |                                             |
| Те<br>(4                                     | slephone<br>18) 627-8648 4265           |                                             |
|                                              | Modifier                                |                                             |

Deux options sont possibles :

a. Utiliser la liste déroulante qui contient <u>toutes les usines détenant un permis</u> <u>d'exploitation d'usine de transformation primaire</u>.

b. Cliquer sur « **L'usine n'est pas dans la liste? Cliquez ici** ». Vous pourrez alors inscrire une nouvelle usine à cette liste.

**Important** : Une validation sera réalisée lorsqu'une usine est associée à un compte. Une fois cette validation complétée, l'utilisateur recevra un courriel de confirmation. **Ce n'est qu'après cette confirmation qu'une demande de volume pourra être inscrite pour cette usine**.

Les usines associées à votre profil apparaîtront dans la section « Mon Profil »

Forêts, Faune et Parcs Québec 2 1/2 Accueil Nous joindre Accessibilité Portail Québec DEMANDES DE VOLUME DE BOIS

|                      | Bienvenue Bruno Lévesque 🕑 [Se déconnecter]                                                                                                    |
|----------------------|----------------------------------------------------------------------------------------------------|
| D Mon Profil         | ASSOCIER UNE USINE                                                                                                    |
| > Associer une usine | La liste des usines pour lesquelles vous voulez transmettre une demande vous est présentée ci-dessous. Pour ajouter une usine, sélectionnez-en une dans la liste et appuyez sur le bouton « Associer ». |
| Mes demandes         | Rechercher         Entrez un nom d'usine ×         L'usine n'est pas dans la liste? Cliquez ici.         Associer         Retour à mon profil                                                           |

Accueil Nous joindre

© Gouvernement du Québec, 2016

### USINES ASSOCIÉES

Voici la ou les usines qui sont associées à votre compte. Une validation de notre part est nécessaire. Le statut sera modifié une fois cette validation terminée.

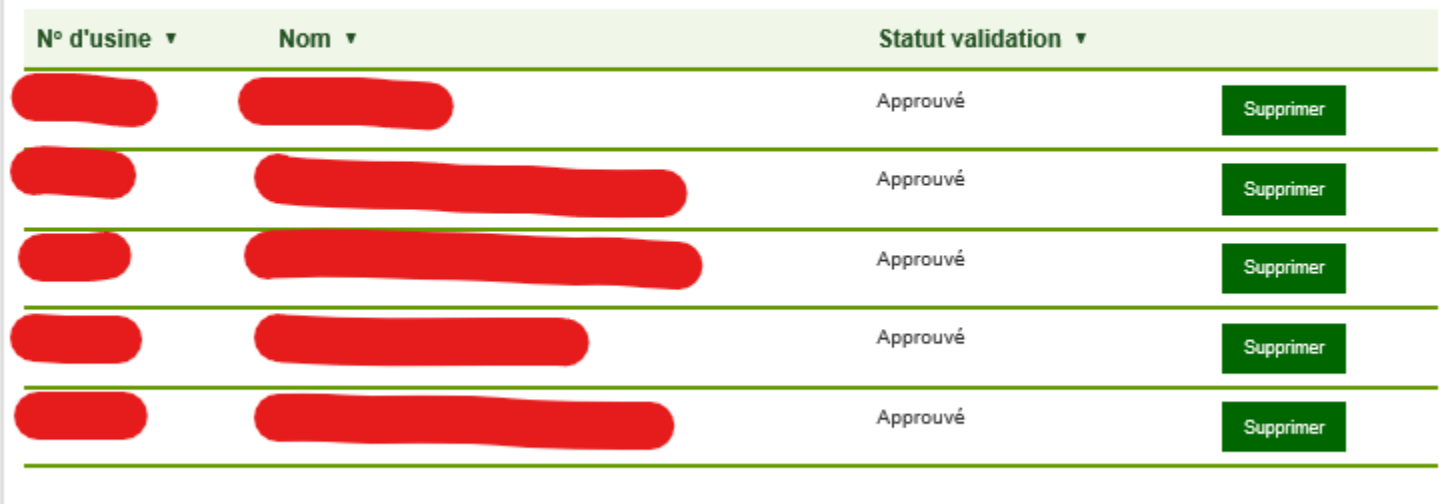

Ajouter

# 5. Mes demandes :

Dans le menu principal, cliquez sur « **Demandes de volume de bois** ». Les demandes que vous avez placées apparaîtront et vous pourrez les consulter, les modifier ou les annuler. <u>Si la demande est transmise, vous ne pouvez pas la modifier</u>. Pour placer une nouvelle demande, cliquez sur « **Créer une demande** »

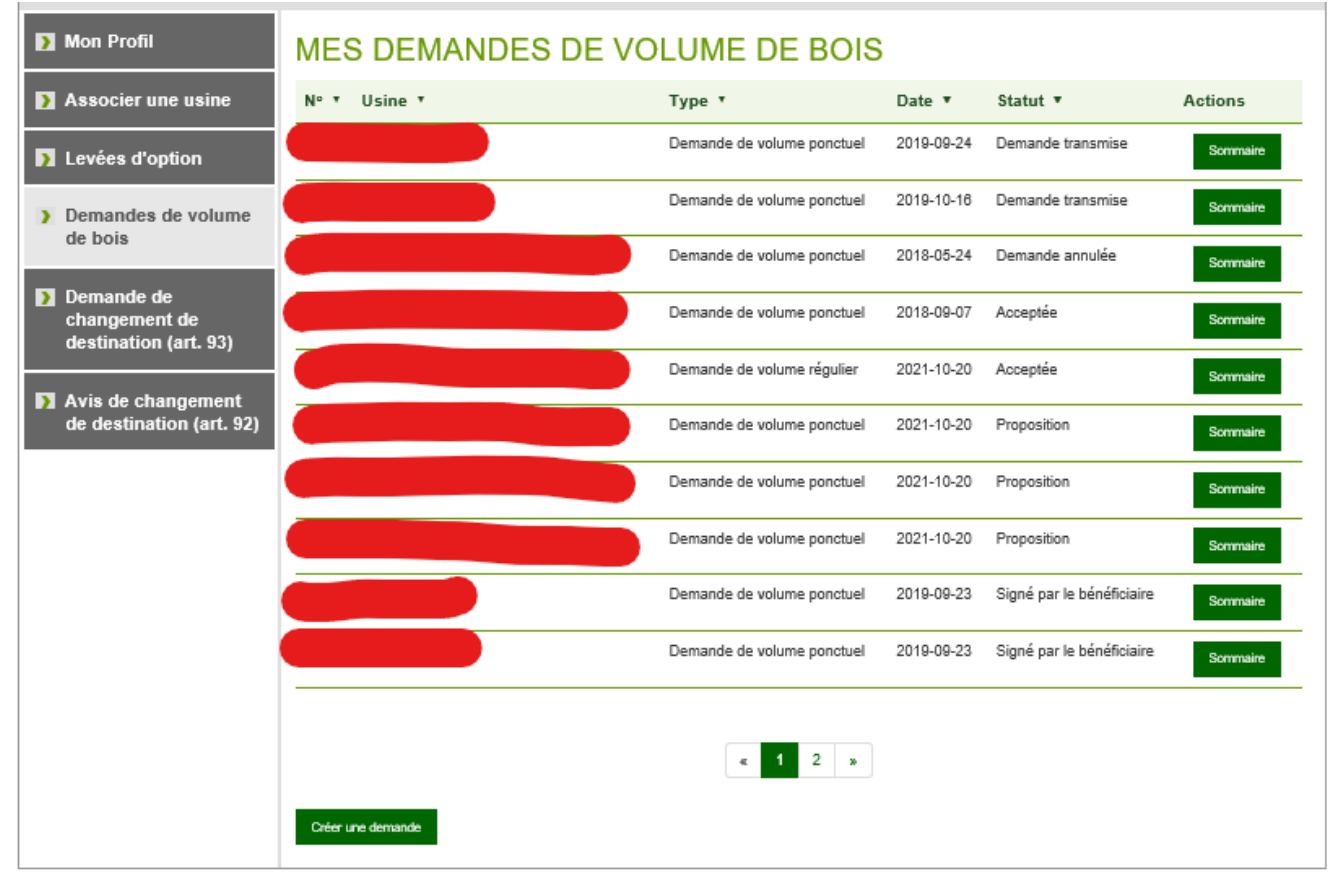

### 6. Créer une demande de volume de bois:

Dans la première section, identifiez l'une des usines à laquelle vous êtes associé et le type de demande possible (volume régulier ou ponctuel). Si vous connaissez la disponibilité des bois (rémanents, bois renoncé, fin de GA, VNR) associés à votre demande, vous pouvez le préciser dans la case « **Remarque** » prévue à cette fin.

Forêts, Faune et Parcs Québec \* \* Accueil Nous joindre Accessibilité Po DEMANDES DE VOLUME DE BOIS Bienvenue Bruno Lévesque 🕒 [Se déconnecter] 🔰 Mon Profil CRÉATION D'UNE DEMANDE DE VOLUME DE BOIS Vous êtes sur le point d'inscrire une demande d'un volume de bois pour une usine inscrite dans votre profil. La ou les essences 🛐 Associer une usine demandées peuvent être inscrites à la page « détail de la demande ». Sélectionnez l'usine > Demandes de volume de bois Scierie Gros bois inc. ~ Type de la demande 🔰 Demande de (Se référer à la Loi sur l'aménagement durable du territoire forestier 🗷) changement de destination (art. 93) Demande de volume ponctuel Remarque Avis de changement de destination (art. 92) Annuler

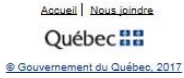

Une fois cette étape terminée, cliquez sur « **Suivant** » pour inscrire un détail à votre demande. Ensuite, cliquez sur «**Ajouter un détail** »

| Forêts, Faune<br>et Parcs<br>Ouébec 🔄 🔹 🗛                                                                                           | ieil Nous joindre Accessibilité Port                              | lail Québec                                                                                                    |                                                                            |                                        |
|----------------------------------------------------------------------------------------------------|-------------------------------------------------------------------|----------------------------------------------------------------------------------------------------|----------------------------------------------------------------------------|----------------------------------------|
| DEMANDES DE V                                                                                                    |                                                                   | BOIS                                                                                                    |                                                                            |                                        |
|                                                                                                    |                                                                   |                                                                                                    | Bienvenue Bruno Léve                                                       | sque 🕒 [Se déconnecter]                |
| Mon Profil                                                                                                    | DÉTAIL DE                                                         | LA DEMANDE                                                                                                    |                                                                            |                                        |
| Associer une usine                                                                                                    | Vous devez inscrire ici<br>de bois. Ensuite sélect<br>d'essences. | i dans quelle <u>région d'application des garanties</u> 🕻 ou <u>unité</u><br>tionnez l'essence ou le groupe d'essence approprié et not | é <u>d'aménagement</u> 🕑 vous désirez<br>ez le volume désiré pour cette es | : obtenir un volume<br>sence ou groupe |
| Demandes de volume<br>de bois                                                                                                    | Vous pouvez ajouter d                                             | les détails en cliquant sur le bouton « Ajouter ».                                                                                     |                                                                            |                                        |
|                                                                                                    | Une fois votre demand                                             | de remplie, cliquez sur le bouton « Transmettre la demand                                                                              | e ».                                                                       |                                        |
| <ul> <li>Demande de<br/>changement de<br/>destination (art. 93)</li> <li>Avis de changement<br/>de destination (art. 92)</li> </ul> | Ajouter un détail                                                 | ESSENCE OU GROUPE D'ESSENCES *                                                                                                    | VOLUME (M <sup>3</sup> ) •                                                 | ACTIONS                                |
|                                                                                                    |                                                                   | Acqueil Nous joindre                                                                                                    |                                                                            |                                        |

Québec

© Gouvernement du Québec, 2017

Fenêtre permettant l'inscription d'un détail (territoire, essence/groupe d'essences, volume demandé).

| Forêts, Faune<br>et Parcs<br>Québec 🛤 🛤 | Accueil Nous joindre Accessibilité Portail Québec |  |  |
|-----------------------------------------|---------------------------------------------------|--|--|
| DEMANDES DE                             | VOLUME DE BOIS                                    |  |  |

|                                                |                                    | Bienvenue Bruno Lévesque 🕒 [Se déconnecter] |
|------------------------------------------------|------------------------------------|---------------------------------------------|
| Mon Profil                                     | AJOUTER UN VOLUME DE BOIS          |                                             |
| Associer une usine                             | Inscrivez un détail de la demande  |                                             |
|                                                | Territoire                         |                                             |
| > Demandes de volume                           | Choisir le territoire              |                                             |
| de pois                                        | Essence ou groupe d'essences       |                                             |
| Demande de                                     | - Choisir l'essence/groupe essence |                                             |
| changement de<br>destination (art. 93)         | Volume (m <sup>3</sup> ) *         |                                             |
|                                                | 0                                  |                                             |
| Avis de changement<br>de destination (art. 92) | Suivant Annuler                    |                                             |
|                                                |                                    |                                             |
|                                                |                                    |                                             |

Accueil Nous joindre

Québec 🔡

© Gouvernement du Québec, 2017

Une fois le ou les détails ajoutés, cette fenêtre apparaîtra. Si vous constatez une erreur, vous pouvez « Mettre à jour » un détail ou le « Supprimer ». Lorsque tous les détails sont validés, cliquez sur « Transmettre la demande »

#### DEMANDES DE VOLUME DE BOIS

|                    |                                                                                                    |                             | Bienve | enue <u>Bruno Lévesque</u> 🕙 [ <u>Se déconnecter</u> ] |  |
|--------------------|----------------------------------------------------------------------------------------------------|-----------------------------|--------|--------------------------------------------------------|--|
| Mon Profil         | DÉTAIL DE LA                                                                                                    | DEMANDE                     |        |                                                        |  |
| Associer une usine | Vous devez inscrire ici dans quelle <u>région d'application des garanties</u> C ou <u>unité d'aménagement</u> Vous désirez obtenir un volume de bois. Ensuite sélectionnez l'essence ou le groupe d'essence approprié et notez le volume désiré pour cette essence ou groupe |                             |        |                                                        |  |
| ) Mes demandes     | Vous pouvez ajouter des détails en cliquant sur le bouton « Ajouter ».<br>Une fois votre demande remplie, cliquez sur le bouton « Transmettre la demande »                                                                                                    |                             |        |                                                        |  |
|                    | TERRITOIRE   ESSENCE OU GROUPE D'ESSENCES  VOLUME (M <sup>3</sup> )  ACTIONS                                                                                                    |                             |        |                                                        |  |
|                    | Région de garantie 01RGA                                                                                                    | Bouleau à papier            | 10     | Mettre à jour Supprimer                                |  |
|                    | Ajouter un détail Transmette                                                                                                    | e la demande <u>Annuler</u> |        |                                                        |  |

Une dernière fenêtre apparaîtra vous demandant de confirmer les informations. Si les informations sont correctes, cliquez sur « **Confirmer** ». Sinon, vous pouvez « **Modifier** » ou « **Annuler** » la demande.

|                                                |                                                       | Bienvenue Françola-Olly                               | vier Tremblay 🕒 ( <u>Se déconnecter</u> ) |  |  |  |
|------------------------------------------------|-------------------------------------------------------|-------------------------------------------------------|-------------------------------------------|--|--|--|
| Mon Profil                                     | CONFIRMER LA TRANSMIS                                 | SION                                                  |                                           |  |  |  |
| Associer une usine                             | Êtes-vous sûr de vouloir transmettre la demande? Vous | ne pourrez plus modifier celle-ci une fois qu'elle au | ura été transmise.                        |  |  |  |
| Levées d'option                                | SOMMAIRE                                              |                                                       |                                           |  |  |  |
| Demandes de volume<br>de bois                  | Nom de l'usine                                        |                                                       |                                           |  |  |  |
| Demande de<br>changement de                    | Type de la demande<br>Demande de volume ponctuel      |                                                       |                                           |  |  |  |
| destination (art. 93)                          | Année de récolte des bois<br>2021                     |                                                       |                                           |  |  |  |
| Avis de changement<br>de destination (art. 92) | Document joint                                        |                                                       |                                           |  |  |  |
|                                                | SOMMAIRE                                              |                                                       |                                           |  |  |  |
|                                                | Territoire 🔹                                          | Essence ou groupe d'essences 🔻                        | Volume (m <sup>3</sup> ) 🔻                |  |  |  |
|                                                | Région d'application des GA de Lanaudière             | Bouleau à papier                                      | 1000                                      |  |  |  |
|                                                | Confirmer Modifier Annuler                            |                                                       |                                           |  |  |  |

A convert 1. Marcon Information

La fenêtre suivante apparaîtra. Un courriel vous sera expédié mentionnant un numéro de référence. Le personnel responsable du traitement de votre demande sera en copie conforme de ce courriel.

Forêts, Faune et Parcs Québec & Accueil Nous joindre Accessibilité Portail Québec

#### DEMANDES DE VOLUME DE BOIS

|                                                              | Bienvenue Bruno Lévesque 🕑 [Se déconnecter]                                                      |
|--------------------------------------------------------------|--------------------------------------------------------------------------------------------------|
| Non Profil                                                   | DEMANDE TRANSMISE AVEC SUCCÈS!                                                                   |
| <ul> <li>Associer une usine</li> <li>Mes demandes</li> </ul> | ✓ Votre demande a été transmise avec succès. Vous recevrez sous peu un courriel de confirmation. |
|                                                              | Retour à mes demandes                                                                            |

### 7. Créer un avis de Changement de destination

DVB permet aussi l'envoi d'avis de changement de destination de volumes de bois en vertu de <u>l'article 92 de la LADTF</u> et du <u>règlement sur le changement de destination des bois achetés par un bénéficiaire de GA (BGA)</u>. Pour accéder à cette fonction, cliquez sur :

« Avis de changement de destination (art. 92) »

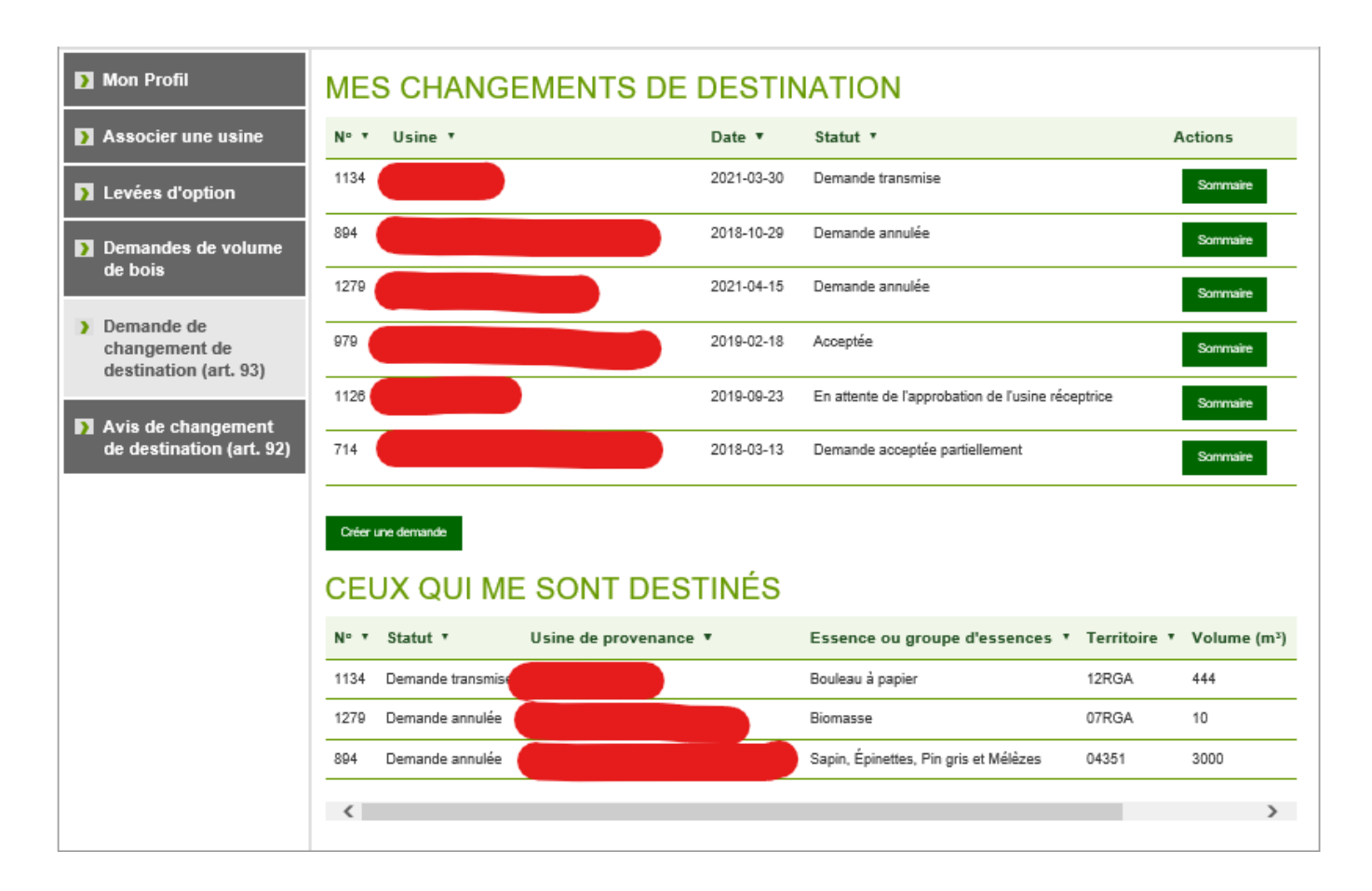

Étape 2 : Sélectionnez l'usine d'où provient les bois. Vous pouvez aussi écrire quelques remarques.

|                                                                     | Bienvenue Françola-Olivier Tremblay 🕒 ( Se déconnecter )                                                                                                    |
|---------------------------------------------------------------------|----------------------------------------------------------------------------------------------------|
| Mon Profil                                                          | CRÉATION D'UN AVIS DE CHANGEMENT                                                                                                    |
| Associer une usine                                                  | Sélectionnez l'usine                                                                                                    |
| Levées d'option                                                     | Remarque                                                                                                    |
| Demandes de volume<br>de bois                                       |                                                                                                    |
| Demande de<br>changement de<br>destination (art. 93)                | Joindre un document<br>Le fichier doit être de format : .doc, .docx, .xls, .xlsx, .pdf, .txt, .jpeg, ou .zip et ne doit pas dépasser 4 Mo.<br>Si vous désirez joindre plus d'un fichier, veuillez les compresser au format .zip |
| <ul> <li>Avis de changement<br/>de destination (art. 92)</li> </ul> | Parebunit                                                                                                    |
|                                                                     | Suivant <u>Annuler</u>                                                                                                    |

Étape 3 : Cliquez sur « Ajouter un détail » pour inscrire les détails de l'avis de changement de destination.

|                                                      | Bienvenue Bruno Lévesque 🕙 ( Se déconnecter)                                              |
|------------------------------------------------------|-------------------------------------------------------------------------------------------|
| Mon Profil                                           | DÉTAIL DE L'AVIS DE CHANGEMENT                                                            |
| Associer une usine                                   | Vous pouvez ajouter des détails en cliquant sur le bouton « Ajouter ».                    |
|                                                      | Une fois votre demande remplie, cliquez sur le bouton « Transmettre la demande ».         |
| Demandes de volume<br>de bois                        | TERRITOIRE V ESSENCE OU GROUPE D'ESSENCES VOLUME (M3) VUSINE DE DESTINATION V ÉTAT VATE V |
| Demande de<br>changement de<br>destination (art. 93) | Ajouter un détail <u>Annuller</u>                                                         |
| > Avis de changement<br>de destination (art. 92)     |                                                                                           |

Étape 4 : Remplir les informations nécessaires pour compléter l'avis de changement de destination (territoire, essence/gr. d'essences, volume)

<u>Étape 5</u> : Choisir l'usine de destination de ces bois. **IMPORTANT** : lors d'un avis de changement de destination en vertu de l'article 92 de la LADTF, le destinataire des bois doit être un bénéficiaire de GA et ce dernier doit être inscrit dans DVB pour compléter l'avis de changement de destination.

|                                                | AJOUTER UN VOLUME DE BOIS         |
|------------------------------------------------|-----------------------------------|
| Associer une usine                             | Inscrivez un détail de la demande |
|                                                | Territoire                        |
| Demandes de volume                             | Choisir le territoire             |
| de bois                                        | Essence ou groupe d'essences      |
| Demande de                                     | Choisir l'essence/groupe essence  |
| changement de<br>destination (art. 93)         | Volume (m <sup>3</sup> ) *        |
|                                                | 0                                 |
| Avis de changement<br>de destination (art. 92) | Usine de destination              |
|                                                | Entrez un nom d'usine 💌           |
|                                                | Suivant <u>Annuler</u>            |

<u>Étape 6</u> : Une fois les informations complétées, cliquez sur « **Suivant** ». Une fenêtre vous apparaîtra vous permettant « *d'Ajouter* un autre détail » à l'avis de changement de destination ou de « *Transmettre* la demande ».

|                                                                                                    |                                                                                                    | Bienve                                                                                                    | nue François-Olivier Tremblay 🕒 ( Se déconnecter ) |  |  |  |  |  |
|----------------------------------------------------------------------------------------------------|----------------------------------------------------------------------------------------------------|----------------------------------------------------------------------------------------------------|----------------------------------------------------|--|--|--|--|--|
| Mon Profil                                                                                                    | DÉTAIL DE L'AVIS DE CH                                                                                      | ANGEMENT                                                                                                    |                                                    |  |  |  |  |  |
| Associer une usine                                                                                                    | Vous pouvez ajouter des détails en cliquant sur le b<br>Une fois votre demande remplie, cliquez sur le bout | Vous pouvez ajouter des détails en cliquant sur le bouton « Ajouter ».<br>Une fois votre demande remplie, cliquez sur le bouton « Transmettre la demande ». |                                                    |  |  |  |  |  |
| Levées d'option                                                                                                    | Territoire 🔹                                                                                                | Essence ou groupe d'essences 🔻                                                                                                    | Volume (m <sup>3</sup> ) • Usine de destination v  |  |  |  |  |  |
| Demandes de volume<br>de bois                                                                                                    | Région d'application des GA de l'Abitibi-Témiscamingue                                                      | Hêtre, Chênes, Tilleul et autres feuillus durs                                                                                                    | 10                                                 |  |  |  |  |  |
| <ul> <li>Demande de<br/>changement de<br/>destination (art. 93)</li> <li>Avis de changement<br/>de destination (art. 92)</li> </ul> | Ajouter un détail Transmettre la demande <u>Annuler</u>                                                     |                                                                                                    | >                                                  |  |  |  |  |  |

Accueil I Nous joindre

Après avoir cliqué sur « **Transmettre la demande** », une fenêtre de confirmation apparaît. Elle vous permet de valider l'information avant d'envoyer l'avis au(x) destinataire(s) des bois. Si les informations sont inexactes, cliquez sur « **Modifier** ». Si elles sont exactes et que vous êtes prêt à « **Transmettre la demande** », cliquez sur « **Confirmer** ».

|                                                      |                                                        | Bienve                                         | nue François-Olivier Tremblay 🕒 ( Se déconnecter ) |
|------------------------------------------------------|--------------------------------------------------------|------------------------------------------------|----------------------------------------------------|
| Mon Profil                                           | CONFIRMER LA TRANSM                                    | ISSION                                         |                                                    |
| Associer une usine                                   | Êtes-vous sûr de vouloir transmettre la demande?       | Vous ne pourrez plus modifier celle-ci un      | e fois qu'elle aura été transmise.                 |
| Levées d'option                                      | SOMMAIRE                                               |                                                |                                                    |
| Demandes de volume<br>de bois                        | Nom de l'usine                                         |                                                |                                                    |
| Demande de<br>changement de<br>destination (art. 93) | Année de récolte des bois<br>2021<br>Document joint    |                                                |                                                    |
| > Avis de changement<br>de destination (art. 92)     | AVIS DEMANDÉS                                          |                                                |                                                    |
|                                                      | Territoire *                                           | Essence ou groupe d'essences 🔻                 | Volume (m <sup>3</sup> ) Vsine de destination      |
|                                                      | Région d'application des GA de l'Abitibi-Témiscamingue | Hêtre, Chênes, Tilleul et autres feuillus durs | 10                                                 |
|                                                      | <                                                      |                                                | >                                                  |
|                                                      | Confirmer Modifier Annuler                             |                                                |                                                    |

Après avoir confirmé l'information, la fenêtre suivante apparaîtra :

#### DEMANDES DE VOLUME DE BOIS

|                                                                     | Bienvenue Bruno Lévesque 🕙 [Se déconnecter]                                                      |
|---------------------------------------------------------------------|--------------------------------------------------------------------------------------------------|
| Mon Profil                                                          | DEMANDE TRANSMISE AVEC SUCCÈS!                                                                   |
| Associer une usine                                                  | ✓ Votre demande a été transmise avec succès. Vous recevrez sous peu un courriel de confirmation. |
| Demandes de volume<br>de bois                                       |                                                                                                  |
| Demande de<br>changement de<br>destination (art. 93)                |                                                                                                  |
| <ul> <li>Avis de changement<br/>de destination (art. 92)</li> </ul> |                                                                                                  |
|                                                                     | Annunii I Nour ininden                                                                           |

Le courriel que l'expéditeur des bois recevra mentionnera que l'avis de changement est transmis à l'usine ou aux usines destinatrices des bois.

Extrait du courriel :

Nous accusons réception de votre « Avis de changement ». Ce dernier sera traité dès que le ou les destinataire(s) auront approuvé le changement. Votre demande porte le numéro XXX.

Le courriel que le destinataire des bois recevra lui demandera d'approuver le changement de destination dans DVB.

Extrait du courriel :

Un « Avis de changement » a été fait de la part de l'usine **X** pour l'usine **Y** qui vous est assignée. Votre approbation ou votre refus est nécessaire afin de compléter la demande. Pour ce faire, vous devez vous connecter au site « Demande de volume de Bois (DVB) » dans la section « Avis de changement ».

Étape 7 : Approbation d'un changement de destination par le destinataire.

Une fois que le destinataire des bois accède à DVB, il doit se rendre dans la section « **Avis de changement de destination (art.92)** ». Il repère le numéro de demande reçu dans le courriel; le statut de la demande sera « **Demande transférée pour approbation** ».

| LES BOIS QUE               | JE REÇOIS D'UN AUTRE I               | BGA                                   |
|----------------------------|--------------------------------------|---------------------------------------|
| Nº • STATUT •              | USINE DE PROVENANCE V                | ESSENCE OU GROUPE D'ESSENCE           |
|                            |                                      |                                       |
|                            |                                      |                                       |
|                            |                                      |                                       |
|                            |                                      |                                       |
|                            |                                      |                                       |
| 131 Demande transférée pou | r approbation Scierie Gros bois inc. | Sapin, Épinettes, Pin gris et Mélèzes |

Une fois la demande repérée, glissez le curseur vers la droite. Vous verrez apparaître les boutons « **Approuver** » ou « **Refuser**».

| 131 Demande transférée pour approbation | Scierie Gros bois inc. |     | Sapin, Épinettes, Pin gris et | Mélèzes |
|-----------------------------------------|------------------------|-----|-------------------------------|---------|
| <                                       |                        | _   |                               | >       |
| Sapin, Épinettes, Pin gris et Mélèzes   | 01RGA                  | 123 | Approuved                     | Refuser |
|                                         |                        |     |                               | >       |

Une fois approuvée par le destinataire, la fenêtre suivante apparaît :

#### DEMANDES DE VOLUME DE BOIS

|                                                      | Bienvenue Bruno Lévesque 🕙 [Se déconnecter]     |
|------------------------------------------------------|-------------------------------------------------|
| 🛐 Mon Profil                                         | CHANGEMENT DE DESTINATION APPROUVÉ AVEC SUCCÈS. |
| S Associer une usine                                 | ✓ Votre demande a été traité avec succès.       |
| Demandes de volume<br>de bois                        | Demande de changement de destination (art. 93)  |
| Demande de<br>changement de<br>destination (art. 93) |                                                 |
| Avis de changement<br>de destination (art. 92)       |                                                 |

Le responsable de l'usine expéditrice des bois reçoit aussitôt un courriel lui indiquant que le destinataire a complété l'avis et qu'il sera traité dans les plus brefs délais. Extrait du courriel :

À la suite de l'approbation de toutes les usines de destination, nous accusons réception de votre « Avis de changement » et nous y donnerons suite dans les plus brefs délais. Cette demande porte le numéro XXX. Veuillez conserver ce numéro pour références ultérieures.

Cet avis sera traité par l'analyste responsable de la région d'où les bois proviennent et une lettre exprimant la conformité ou non du changement de destination des bois vous parviendra sous peu.

# 8. Créer une demande de changement de destination (art.93)

Pour faire une demande de changement à toute usine de transformation des bois (BGA ou non), vous devez cliquer sur : « Demande de changement de destination (art.93) ». Pour un changement de destination pour des bois de l'année en cours entre BGA, <u>cette demande peut être utilisée seulement après que le BGA ce soit prévalu des dispositions prévues</u> à l'article 92 de la LADTF et en accord avec le règlement sur les changements de destination des bois achetés par un <u>BGA</u>.

#### DEMANDES DE V(

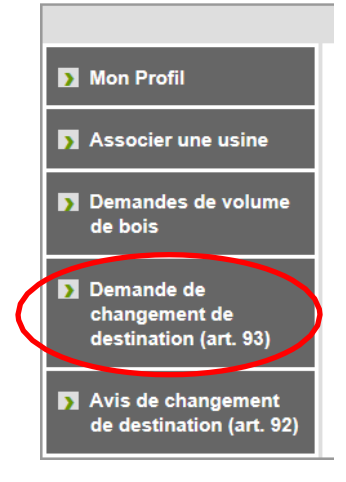

Pour compléter une telle demande, <u>suivre les mêmes étapes que celles identifiées au point 7</u> du présent document. Pour une demande de changement de destination en vertu de l'article 93 de la LADTF, <u>vous devez inscrire la ou les</u> <u>raisons qui justifie(nt) le changement de destination.</u> Le destinataire des bois doit obligatoirement être inscrit dans DVB pour approuver la demande.

# 9. Levée d'option

Voici la marche à suivre pour effectuer votre levée d'option.

- 1. Rendez-vous sur le site WEB de DVB suivant : https://dvb.mffp.gouv.qc.ca/
- 2. Faire se connecter ou connexion

#### Allez dans l'onglet « Levée d'option »

#### DEMANDES DE VOLUME DE BOIS

|                                                      |           |         |         |                     | Bienv     | enue François-Olivier | Tremblay 🕒 [Se déconi | necter |
|------------------------------------------------------|-----------|---------|---------|---------------------|-----------|-----------------------|-----------------------|--------|
| Mon Profil                                           | LEVÉE     | S D'OPT | ΓΙΟΝ    |                     |           |                       |                       |        |
| Associer une usine                                   | Année 🔻   | N°GA ▼  | Usine 🔻 |                     | Objet     | Statut •              | Actions               |        |
| > Levées d'option                                    |           |         |         |                     |           |                       | Sommaire              |        |
| Demandes de volume                                   |           |         |         |                     |           |                       | Compléter             |        |
| de bois                                              | 2021-2022 | 17      |         |                     | Propositi | on Déposée            | Compléter             |        |
| Demande de<br>changement de<br>destination (art. 93) |           |         |         |                     |           |                       |                       |        |
| Avis de changement<br>de destination (art. 92)       |           |         |         |                     |           |                       |                       |        |
|                                                      |           |         | Acc     | ueil   Nous joindre |           |                       |                       |        |

Accueil | Nous joindre

### 3. Sélectionnez le bouton « **Compléter** »

#### DEMANDES DE VOLUME DE BOIS

|                                        |                                                                                                    |                                       | Bienvenue François-Olivier Tr | remblay 🕙 [ <u>Se déconnecter</u> ] |  |  |  |
|----------------------------------------|----------------------------------------------------------------------------------------------------|---------------------------------------|-------------------------------|-------------------------------------|--|--|--|
| 🛐 Mon Profil                           | COMPLÉTER LA PROPOSITION                                                                                                    |                                       |                               |                                     |  |  |  |
| Associer une usine                     | Complétez la proposition de levée d'option en lien avec votre garantie d'approvisionnement.                                                                                                    |                                       |                               |                                     |  |  |  |
| Levées d'option                        | Les volumes vous sont offerts par usine par essence/groupe d'essences par région d'application des garanties. Il ne reste qu'à<br>inscrire les volumes que vous achetez dans la ou les cases de la colonne "volume désiré". |                                       |                               |                                     |  |  |  |
|                                        | Dans le cas d'une renonciation complète, in                                                                                                    | scrire "0".                           |                               |                                     |  |  |  |
| Demandes de volume<br>de hois          | Nom de l'usine                                                                                                    |                                       |                               |                                     |  |  |  |
|                                        |                                                                                                    |                                       |                               |                                     |  |  |  |
| Demande de                             | Nº de la GA                                                                                                    |                                       |                               |                                     |  |  |  |
| changement de<br>destination (art. 93) |                                                                                                    |                                       |                               |                                     |  |  |  |
| · · · · ·                              | Pour la période                                                                                                    |                                       |                               |                                     |  |  |  |
| Avis de changement                     | 2021-04-01 80 2022-03-31                                                                                                    |                                       |                               |                                     |  |  |  |
| de destination (art. 92)               | Territoire                                                                                                    | Essence ou groupe d'essences          | Volume proposé<br>(mº)        | Volume désiré<br>(m <sup>s</sup> )  |  |  |  |
|                                        | Région d'application des GA du Saguenay-Lac-<br>Saint-Jean                                                                                                    | Sapin, Épinettes, Pin gris et Mélèzes |                               | 0                                   |  |  |  |
|                                        | Région d'application des GA de la Mauricie                                                                                                    | Sapin, Épinettes, Pin gris et Mélèzes |                               | 0                                   |  |  |  |
|                                        | Finaliser Retour aux levées d'option                                                                                                    |                                       |                               |                                     |  |  |  |
|                                        |                                                                                                    |                                       |                               |                                     |  |  |  |

- 4. Inscrivez le volume désiré
- 5. Faire « Finaliser »

#### DEMANDES DE VOLUME DE BOIS

|   |                                                      |                                                                                                    | I                                     | Bienvenue <u>François-Olivie</u> | r Tremblay 🕙 [ Se déconnecter ] |  |  |
|---|------------------------------------------------------|----------------------------------------------------------------------------------------------------|---------------------------------------|----------------------------------|---------------------------------|--|--|
| > | Mon Profil                                           | FINALISER LA PROPOSITION                                                                                                    |                                       |                                  |                                 |  |  |
| > | Associer une usine                                   | Enregistrez la proposition, puis imprimez le contrat de vente en format légal (8.5 X 14).                                                                                                 |                                       |                                  |                                 |  |  |
| > | Levées d'option                                      | Procédez à la signature du contrat de vente de la levée d'option et numérisez le tout afin de créer un fichier PDF avec la copie signée tout en conservant le titre original du document. |                                       |                                  |                                 |  |  |
| ) | Demandes de volume<br>de bois                        | Dans le cas d'une renonciation complète, procédez de la même manière avec le formulaire de renonciation qui sera généré.<br>Nom de l'usine                                                |                                       |                                  |                                 |  |  |
| D | Demande de<br>changement de<br>destination (art. 93) | ande de<br>gement de<br>nation (art. 93) Pour la période                                                                                                    |                                       |                                  |                                 |  |  |
|   | Avis de changement<br>de destination (art. 92)       | Territoire                                                                                                    | Essence ou groupe<br>d'essences       | Volume désiré<br>(m³)            | Volume renoncé<br>(m³)          |  |  |
|   |                                                      | Région d'application des GA du Saguenay-Lac-Saint-<br>Jean                                                                                                    | Sapin, Épinettes, Pin gris et Mélèzes |                                  |                                 |  |  |
|   |                                                      | Région d'application des GA de la Mauricie                                                                                                    | Sapin, Épinettes, Pin gris et Mélèzes |                                  |                                 |  |  |
|   |                                                      | Enregister Modifier Annuler, Retour aux levée                                                                                                    | es d'option                           |                                  |                                 |  |  |

- 6. Faire « Enregistrer »
- 7. Vous devriez avoir un fichier PDF qui s'ouvre (contrat).
- 8. Imprimez le contrat
- 9. Vérifiez les informations au contrat
- 10. Signez le contrat
- 11. Numérisez le contrat

#### DEMANDES DE VOLUME DE BOIS

|                                                                                                    |                                                                                                    |                                       | Bienvenue François-Olivie | r i rembiay () [ se deconnecter |  |  |
|----------------------------------------------------------------------------------------------------|----------------------------------------------------------------------------------------------------|---------------------------------------|---------------------------|---------------------------------|--|--|
| Mon Profil                                                                                                    | DÉPOSER LE CONTRAT SIGNÉ                                                                                                    |                                       |                           |                                 |  |  |
| Associer une usine     Déposez la copie signée en format PDF du contrat de vente en lien avec votre garantie d'approvisionnement.     Nom de l'usine |                                                                                                    |                                       |                           |                                 |  |  |
|                                                                                                    |                                                                                                    |                                       |                           |                                 |  |  |
| Demande de<br>changement de                                                                                                    | 2021-04-01 au 2022-03-31                                                                                                    | Essence ou groupe                     | Volume désiré             | Volume renoncé                  |  |  |
| destination (art. 93)                                                                                                    | Territoire                                                                                                    | d'essences                            | (m <sup>a</sup> )         | (m <sup>s</sup> )               |  |  |
| Avis de changement                                                                                                    | Région d'application des GA de la Mauricie                                                                                                    | Sapin, Épinettes, Pin gris et Mélèzes |                           |                                 |  |  |
| de desunauon (art. 92)                                                                                                    | Région d'application des GA du Saguenay-Lao-Saint-<br>Jean                                                                                                    | Sapin, Épinettes, Pin gris et Mélèzes |                           |                                 |  |  |
|                                                                                                    | Joindre le contrat signé<br>Le fichier doit être de format : .doo, .doox, .xls, .xlsx, .pdf, .bxt, .jpeg, ou .zip et ne doit pas dépasser 4 Mo.<br>Si vous désirez joindre plus d'un fichier, veuillez les compresser au format .zip<br>Percour |                                       |                           |                                 |  |  |

- 12. Retournez dans votre compte DVB, sous l'onglet « Levée d'option »
- 13. Déposez le contrat signé dans la section « Joindre le contrat signé » dans Parcourir.
- 14. Faire « Déposer »

# 10. Transmettre un contrat signé

Après la réception du courriel de DVB qui vous informe qu'une proposition a été déposée

- 1. Aller sur votre compte DVB
- 2. Sélectionner l'onglet « Demande de volumes de bois »
- 3. Sélectionner celle qui est écrite En attente de signature
- 4. Appuyer sur « Compléter »

#### DEMANDES DE VOLUME DE BOIS

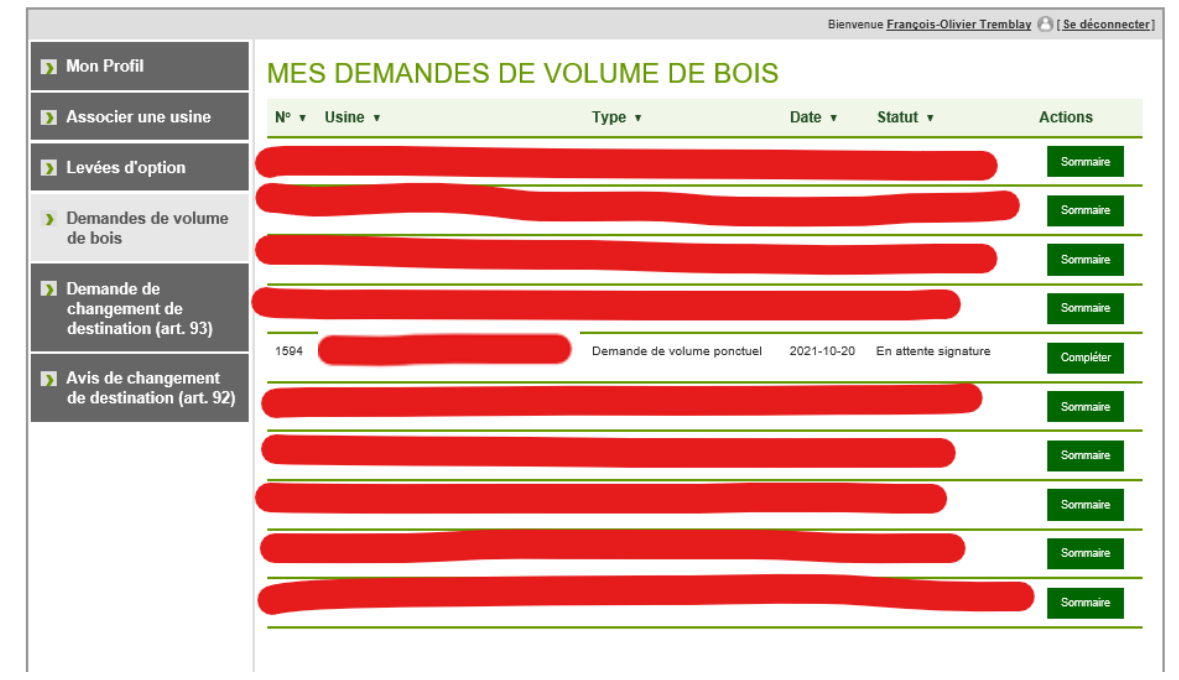

5. Appuyer sur « Afficher » pour visualiser les documents déposés

#### DOCUMENT(S)

Vous retrouvez ici tous les documents liés à votre demande. Certains requiert une intervention de votre part, d'autres sont simplement disponible pour consultation.

| Туре 🔻                                                        | Statut 🔹                | Date 🔻     | Actions  |  |  |  |  |  |
|---------------------------------------------------------------|-------------------------|------------|----------|--|--|--|--|--|
| Contrat de gré à gré                                          | En attente de signature | 2021-10-20 | Afficher |  |  |  |  |  |
| Annexe au contrat                                             | Déposé par le Ministère | 2021-10-20 | Afficher |  |  |  |  |  |
| Déposer le document en attente de signature: Parcourt Déposer |                         |            |          |  |  |  |  |  |

- 6. Une fois le document signé, appuyer sur « Parcourir » pour rechercher votre document à déposer
- 7. Appuyer sur « Déposer »

# 11. Contact

Si vous éprouvez des difficultés ou désirez des informations supplémentaires :

Ministère des Ressources naturelles et des Forêts Direction de la gestion de l'approvisionnement en bois

5700, 4<sup>e</sup> Avenue Ouest, A-202 Québec (Québec) G1H 6R1 <u>dgab@mrnf.gouv.qc.ca</u>